# Tutoriel de vote

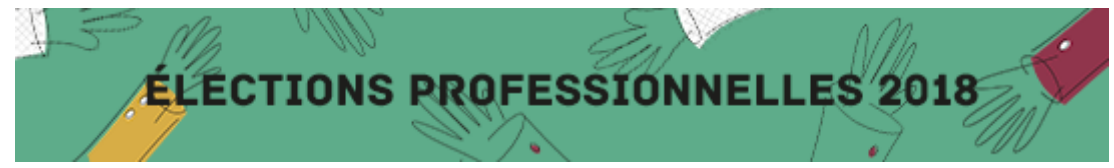

## Avant de commencer, munissez-vous de votre NUMEN

## 1. Se connecter à son adresse professionnelle

Rendez-vous sur le webmail : <u>https://webmail.ac-</u> montpellier.fr/iwc\_static/c11n/allDomain/layout/login.html?lang=fr&3.0.0.0.1\_020745&svcs=abs,ma <u>il,calendar</u>

\* Identifiant : (généralement 1<sup>ère</sup> lettre du prénom suivi de votre nom. <u>Exemple</u> : « **psebastien** » pour Patrick Sebastien ③)

\* Mot de passe : votre NUMEN (par défaut) ou mot de passe personnel

## 2. Créer son mot de passe (Espace électeur)

Maintenant que vous êtes connecté.e sur votre webmail, ouvrez un nouvel onglet ou une nouvelle page internet sans fermer la précédente.

Connectez-vous à cette adresse : <u>https://elections2018.education.gouv.fr/portail/identification.htm</u>

- \* Renseigner votre adresse professionnelle (prenom.nom@ac-montpellier.fr)
- => Un message apparait indiquant que vous allez recevoir un message sur cette adresse.
- \* Vérifier vos courriers et cliquez sur le lien contenu dans le message reçu.
- => Un message apparait vous invitant à créer un mot de passe

N.B : C'est ce mot de passe qui vous servira à la fois à vous identifier mais aussi à voter !

#### 3. Se connecter à son espace électeur

Connectez-vous à nouveau à cette adresse : https://elections2018.education.gouv.fr/portail/identification.htm

- \* Renseigner votre adresse professionnelle (prenom.nom@ac-montpellier.fr)
- \* Renseignez le mot de passe que vous venez de créer

#### 4. Obtenir un identifiant de vote

Vous voilà connecté.e à votre espace électeur. Il ne reste maintenant qu'à récupérer un identifiant.

Pour cela, cliquez sur le bouton vert « je vote ».

=> Une fenêtre s'affiche et vous demande un identifiant et un mot de passe.

Le mot de passe vous venez de le créer.

Pour obtenir l'identifiant, cliquez en dessous sur « identifiant électeur oublié »

En saisissant votre NUMEN, votre date de naissance et un numéro de téléphone, un identifiant vous sera instantanément envoyé.

## 5. Voter !

Connectez-vous une dernière fois à l'espace électeur <u>https://elections2018.education.gouv.fr/portail/identification.htm</u> (voir 4)

Cliquez sur le bouton vert « je vote ».

- \* Renseignez l'identifiant reçu par SMS
- \* Renseigner votre mot de passe

=> ça y est, les 4 scrutins auxquels vous pouvez participer s'affichent. Voter consécutivement à chacun des 4 scrutins.

Ne vous trompez pas, et votez

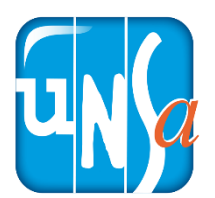